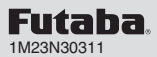

# T6K SOFTWARE UPDATE CHANGES 2 (Version: 2.0)

This software updates or alters the functions and features noted below. The instructions and information that follow are meant as a supplement to the original instruction manual that accompanied the T6K transmitter. Please refer to the original instruction manual where applicable, but replace the steps indicated below with these instructions. Please note that the software update will be finalized the first time that the T6K is powered up, after the software has been applied. As such, it may require a few moments before the Start screen appears.

Please check to ensure that the update has been installed.

Turn on the power switch with the + key and - key pressed in the power off state.
Confirm that the information in the display indicates the version numbers as noted above.

\*T6K V2.0 can use the model data of a previously saved model data, automatically copying it over during the update. Model data from a T6K that has V2.0 installed cannot be copied onto a T6K that has V1.0 still installed.

#### Addition of the INT Timer

The previous Timer MODE was (UP) / (DOWN) / (DN-STP) . (UP-TH-INT) / (DN-TH-INT) were added in V2.0.

### Integration Timer (UP-TH-INT, DN-TH-INT)

INT (integration) Timer is the function which changes progress of a timer according to the location of the throttle stick. When the throttle stick is raised for faster speed, the speed of the timer usually increases. With the throttle stick at mid-range speed, the timer speed decreases (to 50%). When the throttle is positioned at low end, the timer's progress stops. It's possible to set it in the time which fits power consumption of your fuselage.

Alarm (Vib)

The integration Timer audible alarm indicates the time by a beep from 10% and 0% before the set time.

\*The consumption of the battery/fuel is different depending on the conditions, so use an INT Timer as reference.

\*The INT (integration) time is different from the actual elapsed time.

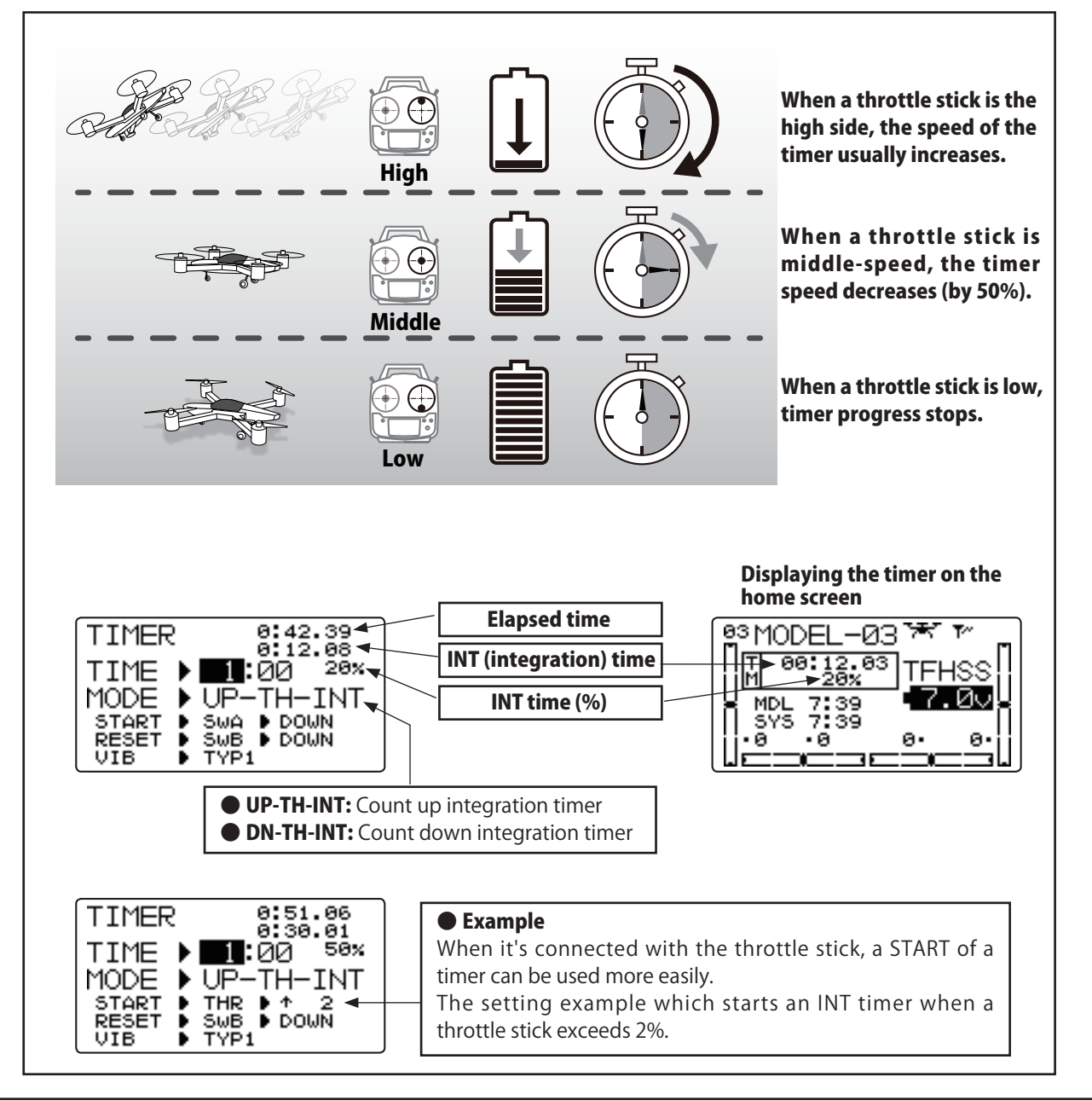

FUTABA CORPORATION Phone: +81 475 32 6982, Facsimile: +81 475 32 6983 1080 Yabutsuka, Chosei-mura, Chosei-gun, Chiba 299-4395, Japan

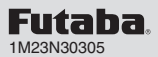

CH8 NUL

# **T6K SOFTWARE UPDATE CHANGES** (Version: 2.0)

This software updates or alters the functions and features noted below. The instructions and information that follow are meant as a supplement to the original instruction manual that accompanied the T6K transmitter. Please refer to the original instruction manual where applicable, but replace the steps indicated below with these instructions. Please note that the software update will be finalized the first time that the T6K is powered up, after the software has been applied. As such, it may require a few moments before the Start screen appears.

Please check to ensure that the update has been installed.

1) Turn on the power switch with the + key and - key pressed in the power off state.

2) Confirm that the information in the display indicates the version numbers as noted above.

\*T6K V2.0 can use the model data of a previously saved model data, automatically copying it over during the update. Model data from a T6K that has V2.0 installed cannot be copied onto a T6K that has V1.0 still installed.

#### Addition of the channel 7 and channel 8

The previous T6K was a 6ch TX. 7-8 channels were added in V2.0.

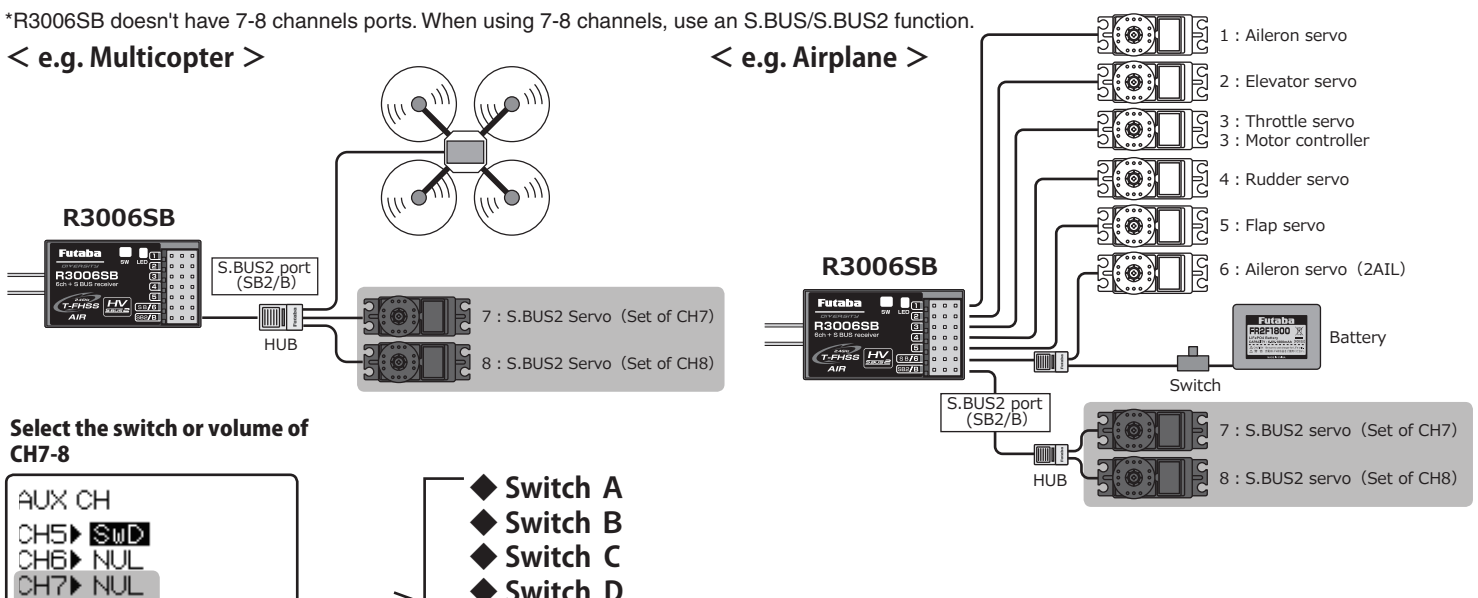

7-8 channel is added to each menu.

Switch D

VR

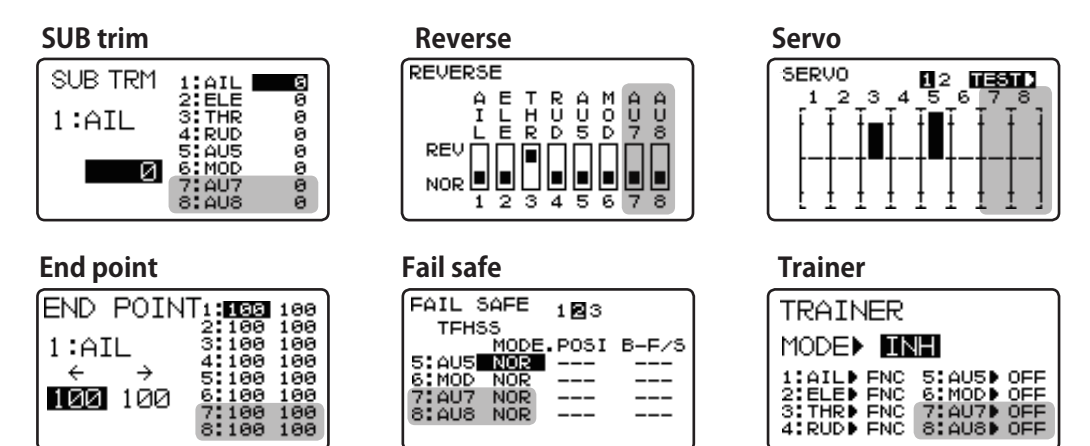

#### Addition of a system version display

Additional display indicates the version numbers of the [TX SETTING].

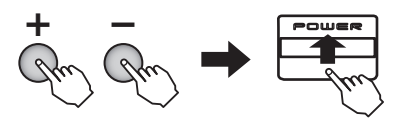

Turn on the power switch with the + key and - key pressed in the power off state. The screen shown at the next appears. To return to the home screen, turn off the power and then turn the power back on without pressing the keys.

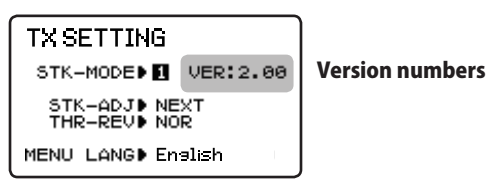

## Addition of the timer vibrator indication of the timer

Once the time is reached, the vibrator motor will turn on. The type of vibration can be selected by the user.

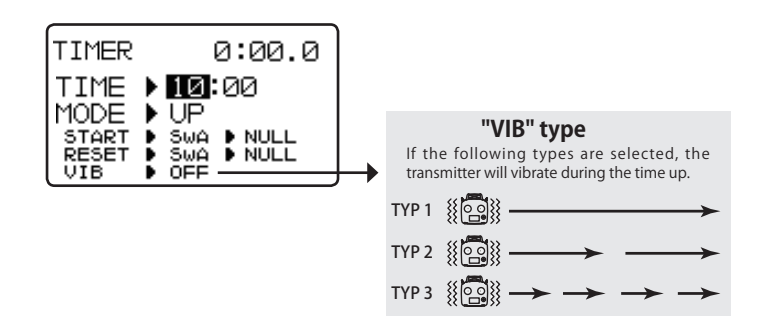

## Addition of the MATRIX type of flight modes (Multicopter type only)

5 flight modes can be set to PRIORITY type. 9 flight modes can be set to MATRIX type.

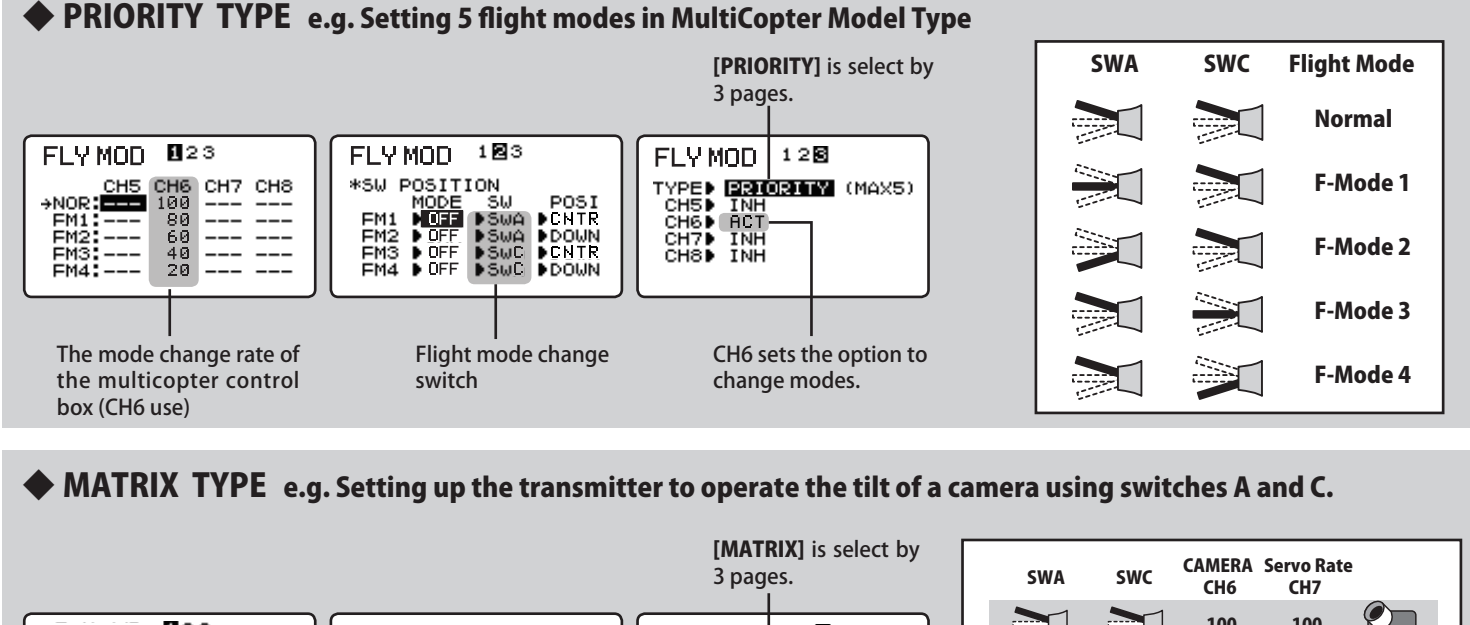

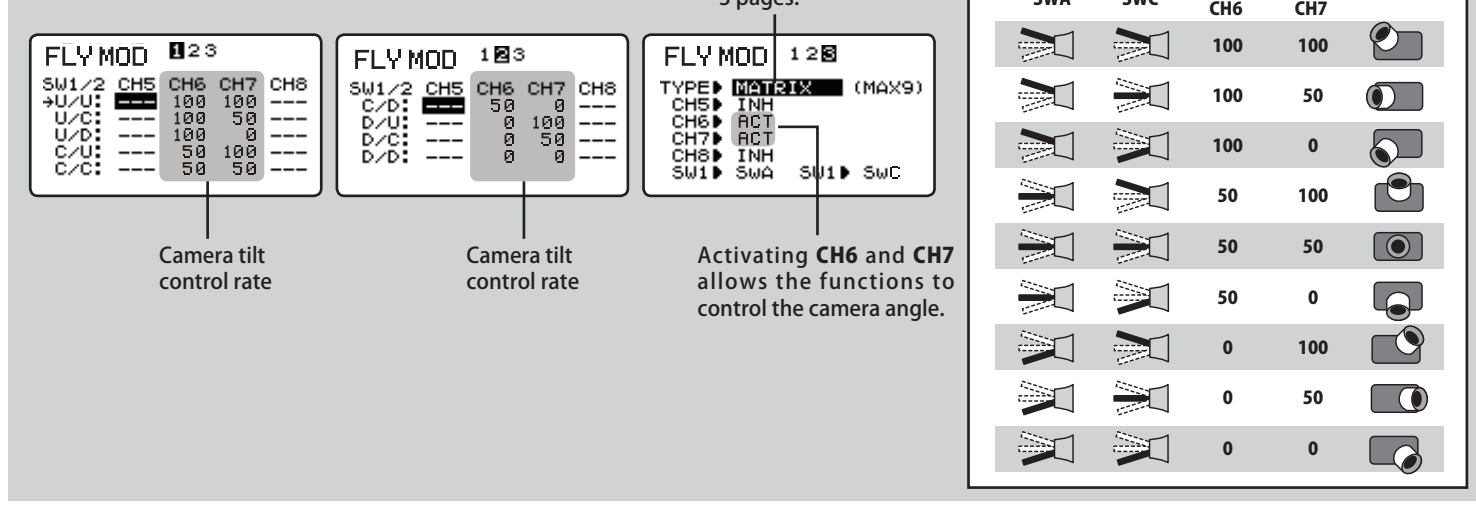

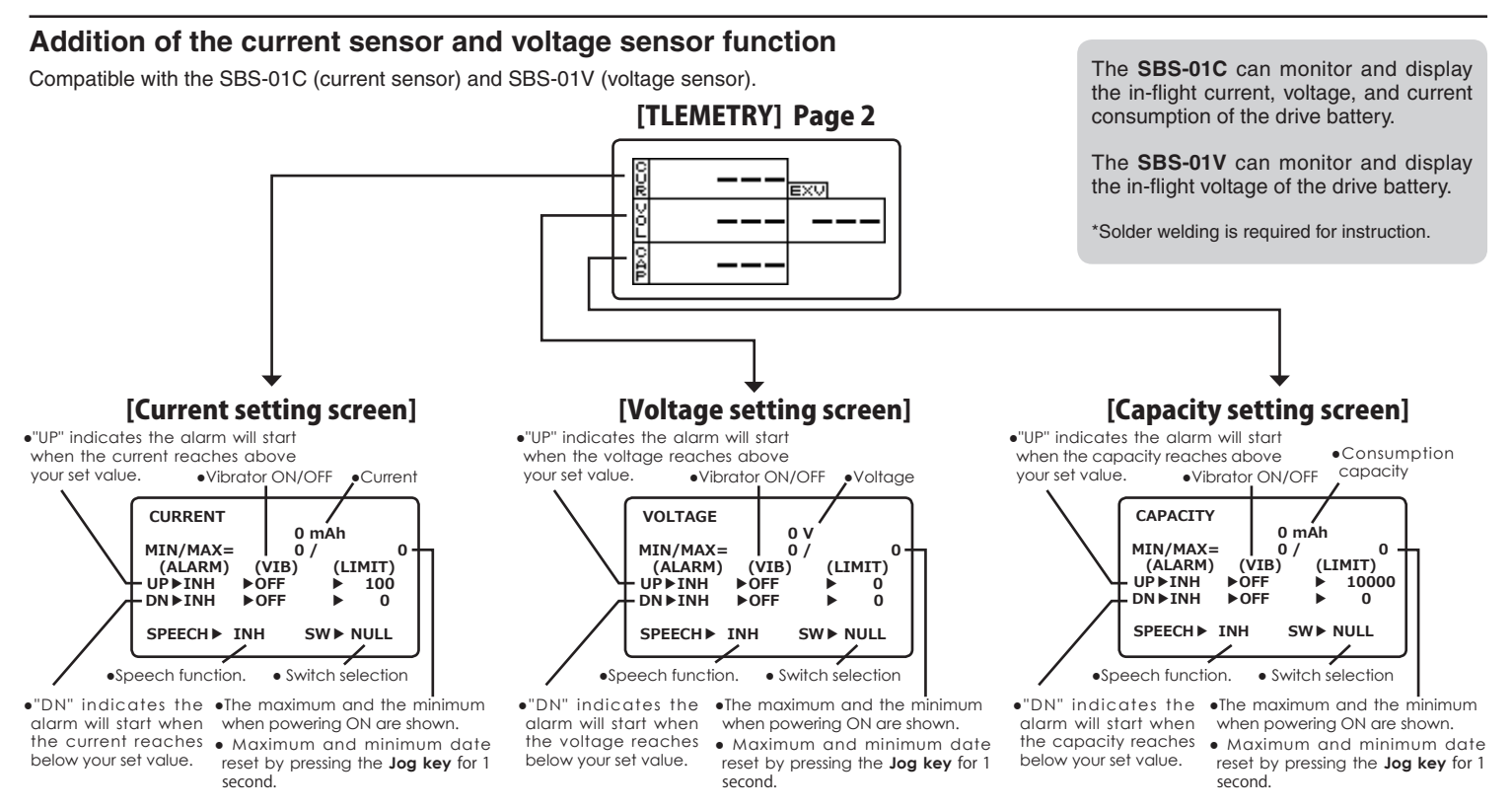

FUTABA CORPORATION Phone: +81 475 32 6982, Facsimile: +81 475 32 6983 1080 Yabutsuka, Chosei-mura, Chosei-gun, Chiba 299-4395, Japan